# School / Institute Manual

- 1. Home
- 2. Applications
  - a. Update Students Marks for Renewal in current academic year
  - b. Generate and upload verification certificate
- 3. Reports
  - a. Applications Statistics
- 4. Disbursement
  - a. Payment Details for the current academic year
- 5. User Management
  - a. Change Password
  - b. Update School Profile
  - c. Nodal Officer Registration
- 6. Help
  - a. User Manual
- 7. Logout

#### <u>Home</u>

Dashboard containing count of Total Applications Received, Pending, Approved, Sent Back by school, sent back by directorate to student, Queries raised, Replied received and detailed view of the same.

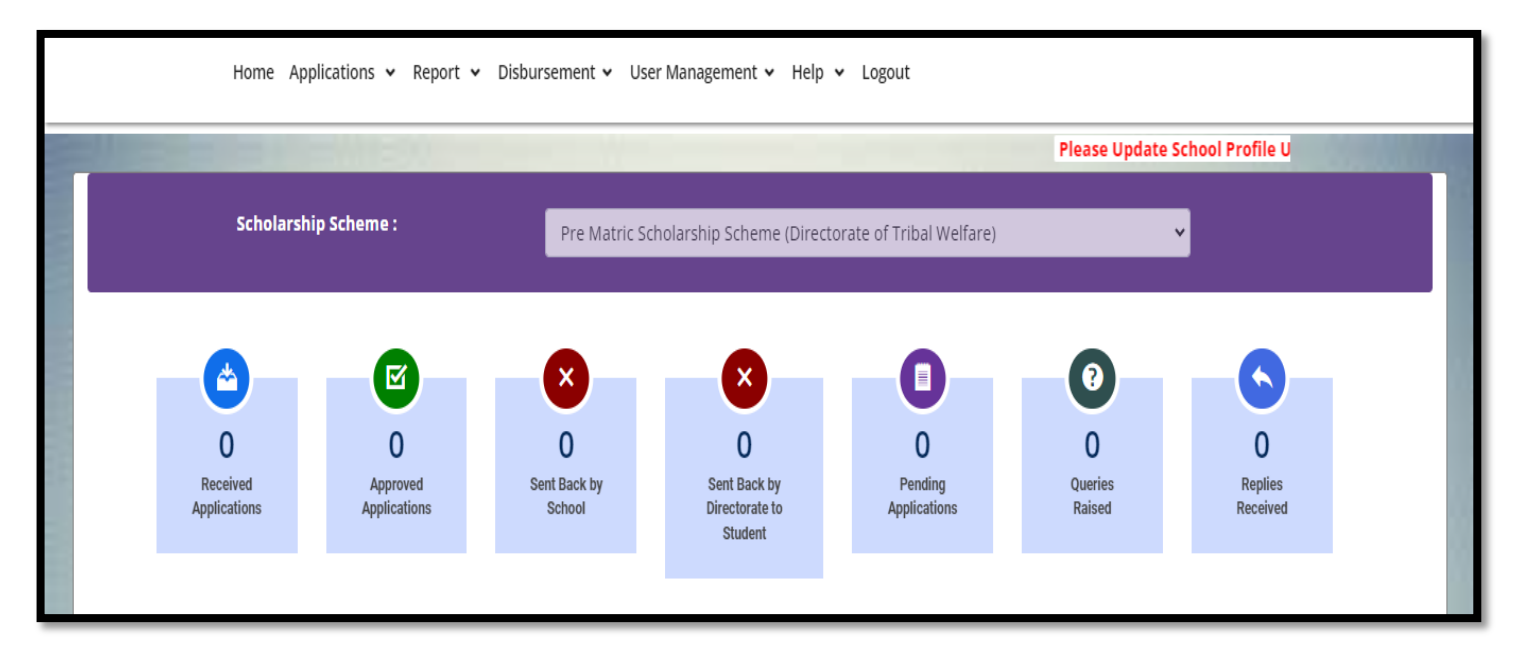

Verification of Applications received by school/institute:

- 1. Click on pending applications (Applications pending for action of school/institute).
- 2. Verify application form and documents.
- 3. Click on tick mark in case application or document is proper and send to directorate for further scrutiny
- 4. click on cross mark in case of defect (put the reason of defection and send back to student for correction).

# Update Students Marks for Renewal in current

#### academic year

Select Class and Click on search button, List of all student who applied for pre-matric scheme will be listed out. update Result (Pass/Fail) and Marks of those Students. After entering marks and selecting result, can click on draft save (Temporary save) or final save (Permanent save).

Draft save: Temporarily saved record (Students won't be able to fill renewal application if marks are saved as draft)

Final save: marks saved as final (Students will be able to fill renewal application)

Pre-Matric Scheme (Under Tribal Welfare): Update result and marks of students

Gagan Bharari Shiksha Yojana (Under Tribal Welfare): Update result only.

| Update Students Result (Pass/Fail) for Renewal of Application in Current Academic Year |                                                                                                    |                                                                   |                       |                    |                           |  |  |  |  |  |  |
|----------------------------------------------------------------------------------------|----------------------------------------------------------------------------------------------------|-------------------------------------------------------------------|-----------------------|--------------------|---------------------------|--|--|--|--|--|--|
|                                                                                        | Standard :                                                                                                    | 5th Standard 🗸                                                    | Q Search              |                    |                           |  |  |  |  |  |  |
|                                                                                        | Total Students : 22                                                                                                 | Passed : 0 F                                                      | Passed : 0 Failed : 0 |                    |                           |  |  |  |  |  |  |
| (                                                                                      | List of Students                                                                                                    |                                                                   |                       |                    |                           |  |  |  |  |  |  |
| ( P                                                                                    | age for s )                                                                                                    |                                                                   |                       |                    | 1 2 3                     |  |  |  |  |  |  |
| S.No.                                                                                  | Applicant Details (Name, Application No.,<br>Aadhar Number, Date of birth, Mobile No.,<br>Father Name, Mother Name) | Academic Details(School/Institute Name,<br>Class)                 | Result                | Update Marks       | Action                    |  |  |  |  |  |  |
|                                                                                        | CHRISIYAH MIRANDA                                                                                                   | 30020104502 (Our Lady of Rosary High<br>School, Fatorda, 403 602) |                       |                    |                           |  |  |  |  |  |  |
| 1                                                                                      | YYYYYYYY2028                                                                                                    |                                                                   | O Pass                | Obtaine Total N    | Durá Cour                 |  |  |  |  |  |  |
|                                                                                        | 30-07-2012<br>8888912474                                                                                            | Sth Standard                                                      | ○ Fail                | Percentag Select 🗸 |                           |  |  |  |  |  |  |
|                                                                                        | MARIO MIRANDA                                                                                                    |                                                                   |                       |                    | Final Save 🛛 Reset Record |  |  |  |  |  |  |

### Generate and upload verification certificate

Common verification forms can be submitted by School/institute after verification and submission of applications to Directorate on or before the dates communicated.

Verification forms will be system generated as per the format of application.

### **Applications Statistics**

Contains details of applications filled under the school/institute (whether application filled, which documents are uploaded, where the application is pending etc.) under the current and previous academic years with facility to filter as per the application number and Aadhar number.

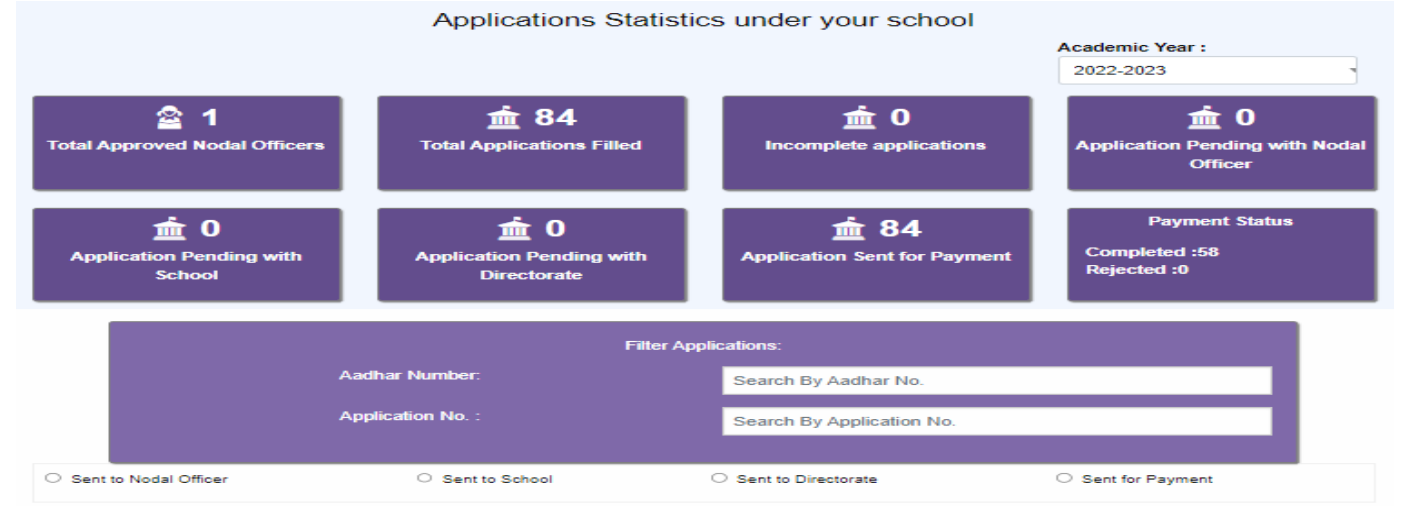

| S.No. | Student Details                                   | Application<br>filled | Aadhar | Bank Pass<br>book | Mark<br>sheet | Photo | Caste<br>cert | Income<br>cert | Consent<br>form | sent to<br>nodal | sent to<br>school | sent to<br>Directorate | sent for<br>Payment | Payment Status                                                                          |
|-------|---------------------------------------------------|-----------------------|--------|-------------------|---------------|-------|---------------|----------------|-----------------|------------------|-------------------|------------------------|---------------------|-----------------------------------------------------------------------------------------|
| 1     | P220000001<br>285693685682<br>CLAYDAN CLEMENTE    | ۲                     | ۲      | ۲                 | ۲             | ٢     | ۲             | ۲              | ٢               | ۲                | ۲                 | ۲                      | ۲                   | _                                                                                       |
| 2     | P220000012<br>841688533938<br>CHRISIYAH MIRANDA   | ۲                     | ۲      | ۲                 | ٢             | ٢     | ٢             | ۲              | ٢               | ۲                | ۲                 | ۲                      | ۲                   | COMPLETED ( Credited Rs. 4475 on date-15-05-2023 ,Transaction<br>ID - YESB31356679600 ) |
| 3     | P220000102<br>320952581446<br>SANROY CLIFF DSILVA | ۲                     | 8      | ۲                 | ٢             | ٢     | ٢             | ۲              | ٢               | ۲                | ۲                 | ۲                      | ۲                   | -                                                                                       |

## Payment Details for the current academic year

Payment status can be checked here with rejection reason in case of rejected transactions and transaction id with account in which disbursed and amount paid in case of successful transaction with filtration based on class, name, application no., mobile no. and Aadhar number.

|                    | List of Applicat                        |    | Academic Year:<br>2022-2023 ✔ |                             |                       |                    |                    |              |
|--------------------|-----------------------------------------|----|-------------------------------|-----------------------------|-----------------------|--------------------|--------------------|--------------|
|                    | Institute Name:-<br>Class/Course Name:- |    | 30020104502 (Ou<br>Select     | ur Lady of Rosary High Scho | ool, Fatorda, 403 602 | 2) 🗸               | 84 Students        |              |
| Name<br>Mobile No. | Applicant Name<br>Mobile Number         | Or | Aadhar No.                    | Aadhar Number               | Or                    | Application<br>No. | Application Number | Or<br>Search |

### **Change Password**

|                                                                                                    | Change Scho                                                                             | ol Password     |
|----------------------------------------------------------------------------------------------------|-----------------------------------------------------------------------------------------|-----------------|
|                                                                                                    |                                                                                         |                 |
|                                                                                                    | Current Password :(*)                                                                   |                 |
|                                                                                                    | New Password:(*)                                                                        |                 |
|                                                                                                    | Confirm Password :(*)                                                                   |                 |
|                                                                                                    |                                                                                         | Change Password |
| Note : Please Follow Password Policy                                                                                                    |                                                                                         |                 |
| Password length should be between 8-12 Ch<br>Password should contain atleast 1 Caplital L<br>Password should contain atleast 1 Small Let<br>Password should contain atleast 1 Number<br>Password should contain atleast 1 Special C | naracter long.<br>etter : (A-Z),<br>ter : (a-z),<br>: (0-9) and<br>haracter : \$@!%*#?& |                 |

### **Update School Profile**

It is mandatory for all schools and institutes to update their school profile having complete address, contact details of head of school and institute and other necessary details.

| JDISE / AISHE Code :(*)              | 30010100101                                         |                                   |                            |  |  |  |  |  |
|--------------------------------------|-----------------------------------------------------|-----------------------------------|----------------------------|--|--|--|--|--|
| ichool/Institute Name :(*)           | Shree Sateri English High School, Ibrampur, 403 512 |                                   |                            |  |  |  |  |  |
| School Details                       |                                                     |                                   |                            |  |  |  |  |  |
| School/Institute Address :(*)        | SCHOOL ADDRESS                                      |                                   |                            |  |  |  |  |  |
| District :                           | North Goa                                           | Taluka :                          | PERNEM                     |  |  |  |  |  |
| /illage :                            |                                                     | Pincode :(*)                      |                            |  |  |  |  |  |
| Whether Government / Private :<br>*) | Select 🗸                                            | Whether Rural/Urban :(*)          | Select 🗸                   |  |  |  |  |  |
| School/Institute Medium :(*)         | Select 🗸                                            | School/Institute Type :(*)        | Select 🗸                   |  |  |  |  |  |
| School/Institute Category :(*)       | Select 🗸                                            | School/Institute Management : (*) | Select 🗸                   |  |  |  |  |  |
| School/Institute Board :(*)          | Select 🗸                                            | Class / Course:(*)                | Select 🗸                   |  |  |  |  |  |
| Establishment Year:                  | Establishment Year                                  | School/Institute Email ID:(*)     | saterividyamnadiribrampur§ |  |  |  |  |  |
| School Principal                     |                                                     |                                   |                            |  |  |  |  |  |
| Principal Name (*)                   | School Principal Name                               | Mobile No. (10 Digits):(*)        | 7350296300                 |  |  |  |  |  |
| Alternate Mobile No. :               | Mobile Number                                       | Telephone Number:                 | Mobile Number              |  |  |  |  |  |
|                                      |                                                     |                                   | Save                       |  |  |  |  |  |

# Nodal Officer Registration

Schools/institutes can register nodal officers in the below mentioned form with basic details and thereafter upload required documents and submit to directorate of tribal welfare.

Tribal welfare will verify the registration and either approve or reject the registration.

Rejected registrations will come back to school/institute and they can do the correction and resubmit to directorate of tribal welfare.

Approved Nodal officers can login and do the scrutiny of student applications.

|                                             | Nodal Officer Registraiton Form |                                                                                                    |
|---------------------------------------------|---------------------------------|----------------------------------------------------------------------------------------------------|
| EMIESO                                      |                                 |                                                                                                    |
| Aadhar no. : <b>(*)</b><br>Name:( <b>*)</b> |                                 | Documents Required for<br>Registration                                                                                                    |
| Designation:(*)                             |                                 | 1. Aadhar Card Scanned image<br>2. Photograph Scanned image                                                                                    |
| Date of Birth: DD-MM-YYYY(*)                |                                 | 3. ID Card Issued by School Scanned                                                                                                    |
| Date of Retirement:(*)                      |                                 | Please upload files in jpg/pdf format                                                                                                    |
| Email ID :                                  |                                 | File size should be less than 100kb                                                                                                    |
| Mobile No. :(*)                             |                                 | Password Policy:                                                                                                    |
| Password:(*)                                |                                 | Password should be 8 to 15 characters long                                                                                                    |
| Confirm Password :(*)                       | zister                          | After Successful registration and upload of<br>supporting documents, Nodal Officer can<br>login with Aadhar No. as userid and your<br>password |